# はじめてご利用になる方へ「初期設定(電子証明書方式)」

《電子記録債権取引システム》(以下、《中信でんさいサービス》という)は、次の設定を行ってい ただくとお取引が可能となります。この設定のことを初期設定といいます。

はじめてご利用になる方は、必ず実施いただく設定となりますので、本書に沿って初期設定を行って ください。

1. (中信でんさいサービス)のお取引を確定するための承認パスワードの設定(確認用承認パスワードと もいいます。)

複数人で(中信でんさいサービス)を利用する場合に、仮登録のみを行う担当者として登録、設定 を行ったユーザは、承認パスワードの設定は不要です。

2.業務取引を行う範囲をしているための業務権限の設定

(中信でんさいサービス)は、いくつかの業務に分かれており、業務毎に権限を設定することが可能 です。

《目次》

| ・マスターユーザの初期設定 | • • • | 付録1 1-2~1 1 10    |
|---------------|-------|-------------------|
| ・一般ユーザの作成     | • • • | 付録1 1-11 ~ 1-1-18 |
| ・一般ユーザの初期設定   | • • • | 付録1 1-19 ~ 1-1-22 |
| ・ログアウト        | •••   | 付録1 1-22 ~ 1-1-22 |

《中信でんさいサービス》をご利用いただくための初期設定手順を説明します。

まずマスターユーザが《中信でんさいサービス》にログインし、ログインパスワード、承認パスワー ドの設定、業務権限の付与を行います。次に《中信でんさいサービス》を複数名で利用する場合、一般 ユーザの作成・初期設定を行います。

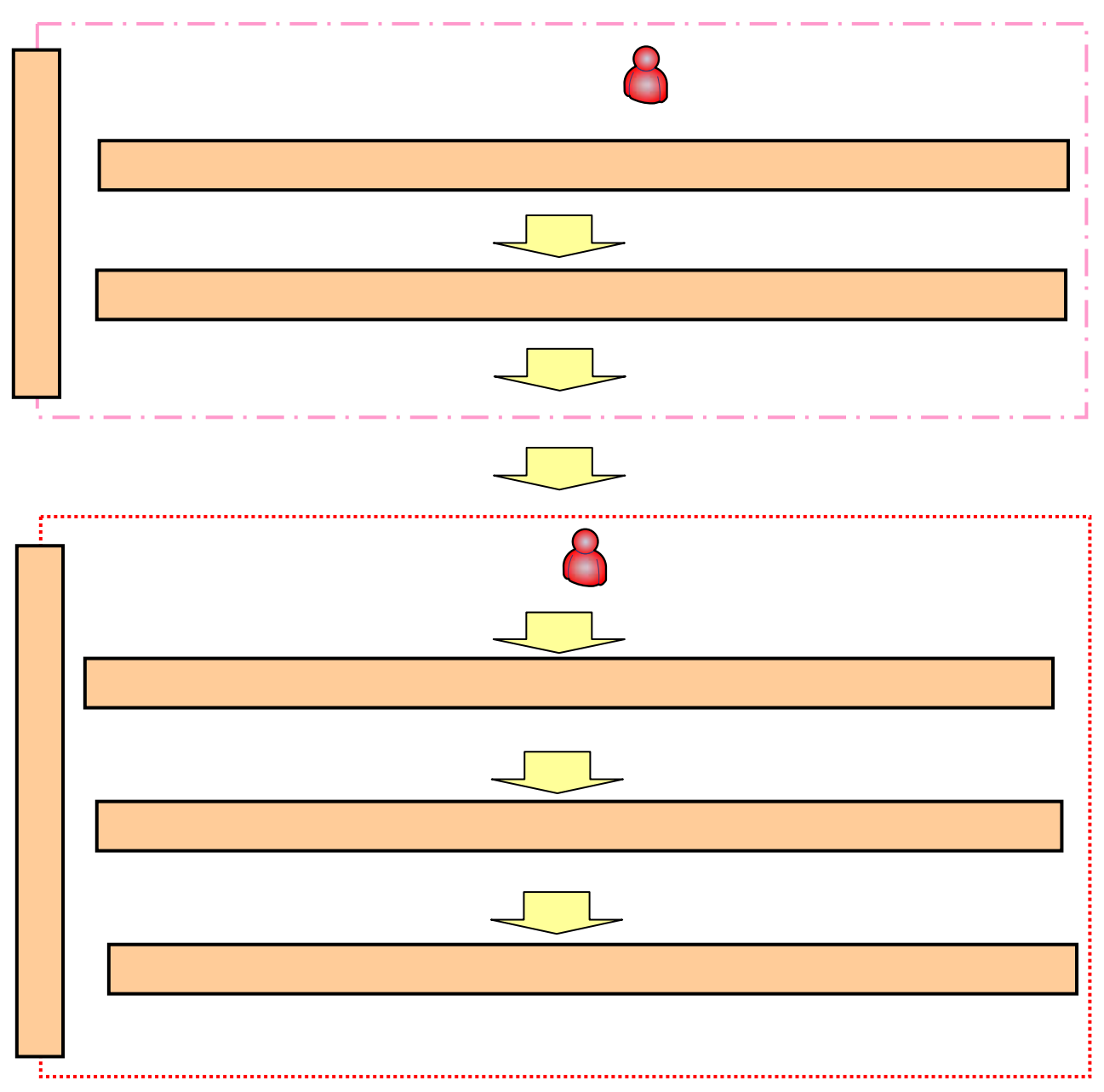

<マスターユーザの初期設定>

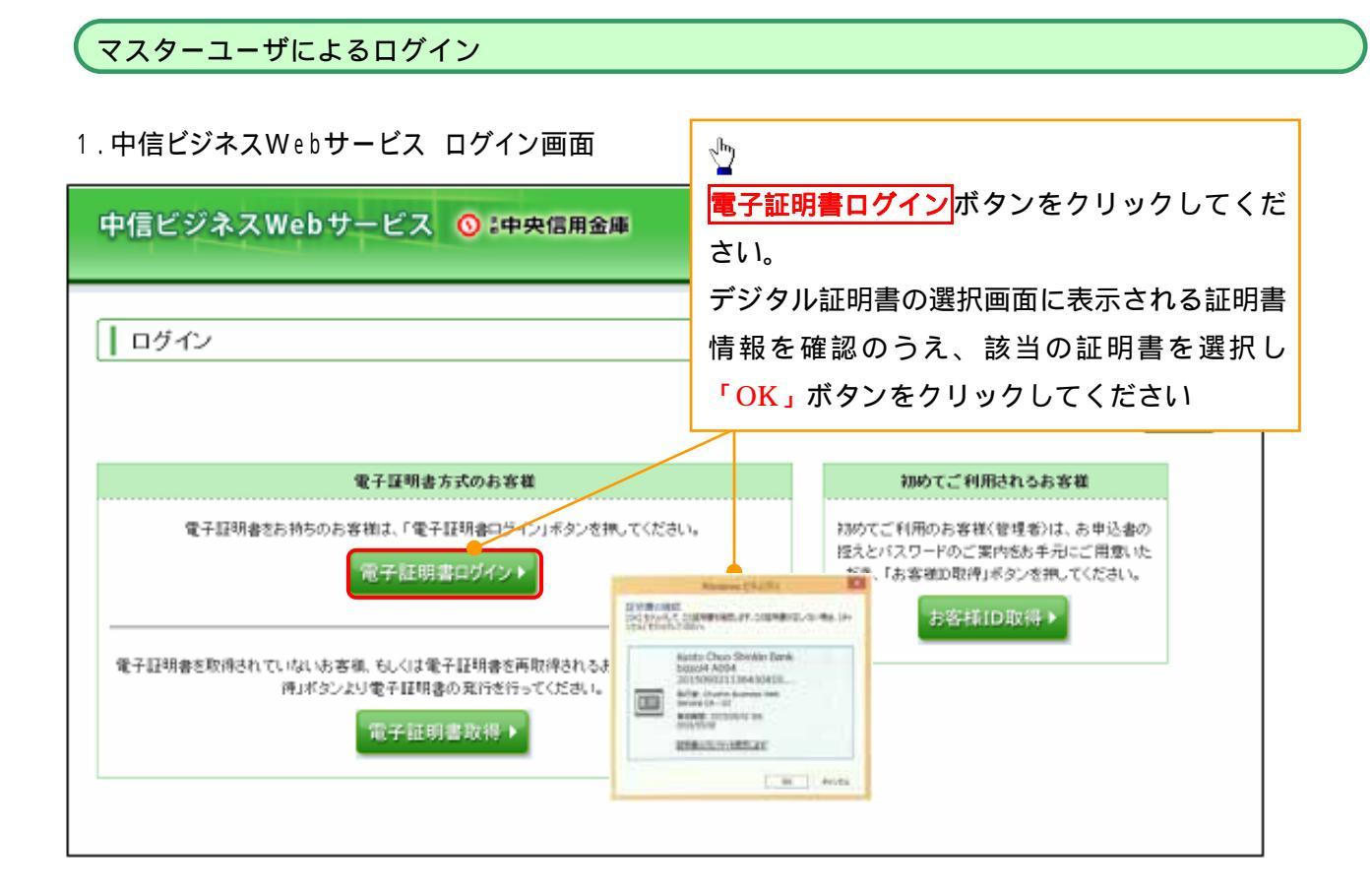

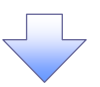

2.中信ビジネスWebサービス ログインパスワード入力画面

| ログイン                                                                                                    | BLG2001                                                                 |
|----------------------------------------------------------------------------------------------------|-------------------------------------------------------------------------|
| 電子証明書でロヴィンされるお客様は、お客棟Dの入力は<br>お客様Dは電子証明書の再取得等の際に必要となりますの<br>ロヴィンパスワードを入力の上、「ロヴイン」ボタンを押してく<br>#は入力必須項目です。 | *******<br>?、おちわにならないようご注意く<br>さい。<br>ログイン画面が表示されるので、<br>ログインパスワードを入力し、 |
| <ul> <li>認証項目</li> <li>ロヴィンパスワード#</li> </ul>                                                             | <b>ログイン</b> ボタンをクリックして<br>ください。                                         |

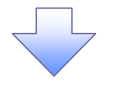

| 中信ビジネスWebサート                   | ♪<br>お知らせ画面が表示されるので、<br>次へ を選択する。                                                                        | B 様(管理者ユーザ) ログアクト<br>2013年06月26日 10時00分00後<br>BLG2006                                    |                                                                             |
|--------------------------------|----------------------------------------------------------------------------------------------------|------------------------------------------------------------------------------------------|-----------------------------------------------------------------------------|
| お知らせタイトル<br>金融機関種からのお知るせが表示され。 | <sup>★す。</sup><br>次へ を選択すると、「ノ<br>表示された場合は、「現在<br>ード」と「新しい確認用パ<br>てください。<br>「実行」をクリックすると<br>容を確認のうえ、「確認」 | 【スワード変更画面」が表示され<br>のログインパスワード」と「新<br>【スワード」を入力し、「実行」<br>、パスワード変更結果画面が表<br>ボタンをクリックしてください | <b>៶</b> る場合があります。<br>しいログインパスワ<br>ボタンをクリックし<br>示されますので、内<br><sup>۱</sup> 。 |

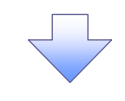

中信ビジネスWebサービス トップページ画面

| 申信ビジネスWeb     | サービス 🚫 :中央信用金庫                                                   | ロダイン                | ・名:中国太郎 植               | (管理者ユーザ<br>              | )<br>3年06月26日 10 | ログアウ<br>0時00分00 |
|---------------|------------------------------------------------------------------|---------------------|-------------------------|--------------------------|------------------|-----------------|
| <b>n </b> #-4 | トップページ                                                           |                     |                         |                          |                  | BTOPO           |
| 総合·給与·賞与振込    | 株式会社 京都中信商事                                                      |                     | 🖲 Z¥                    | 川用腹壁                     |                  |                 |
| 口座振替·集金代行     | Ψ18,5,50 t#<br>taro.chu9chushin–sho∦.co.jp                       |                     | 2013年<br>2013年<br>2013年 | 06月25日13時1<br>06月24日10時( | 5分02秒<br>10分30秒  |                 |
| 振込·振替         |                                                                  |                     | 2013 44                 | 2014171111111            | 0000             |                 |
| 承認            | ● 未承認のお取引<br>未承認取引の件款を確認の上、各取引の「一覧表示                             | 」ボタンを押してください。       |                         |                          |                  |                 |
| 取引照会          | 現在、未承認の取引は合計7件です。                                                |                     |                         |                          |                  |                 |
| Web外為サービスへ    | 作成中取引(振込-服督) ~ 2件 -                                              | X2#**               | んさいサービ                  | <b>ス</b> ボタ              | ンをクリ             | Ŋ               |
| でんさいサービスへ     | 作成中取引(伝送系画面入力) - 4件 -<br>作成中取引(伝送系ファイル受付) - 4件 -                 | 第表示す ク              | してくださ                   | ι.                       |                  | -               |
| 税金・各種料金の払込み   |                                                                  |                     |                         |                          |                  |                 |
| 管理·麦更         | 8 お知らせ<br>現在、未読のお知らせは1件です。最新の未読お知ら<br>ご覧になりたいお知らせの「詳細」ボタンを押してくだ。 | せを! 件まで表示していま<br>れ、 | र्ग.                    |                          |                  |                 |
|               | タイトル                                                             | ご案内日                | 掲載終了日                   | 操作                       |                  |                 |
|               | お知らせ                                                             | 2013年06月24日         | 2013年07月24日             | 37.80 -                  |                  |                 |

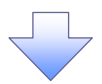

マスターユーザの承認パスワード設定

#### 1. 承認パスワード変更画面

| 認パスワード変更                                           |                               | 中信でんさいサービスへ移動しますの                  |
|----------------------------------------------------|-------------------------------|------------------------------------|
| 辺パスワードを設定してください。<br>ユーザ情報                          |                               | 新しい承認パスワード<br>新しい承認パスワード(再入力)      |
| ログインID                                             | d-1238test                    | を入力し、 <mark>実行</mark> ボタンをクリックしてくた |
| ユーザ名                                               | でんさい利用者マスター                   |                                    |
|                                                    | BETCH PREABCODE FERREDCH IN F | I CUMPOSTIC CITIC OF CO.           |
| 新しい承認パスワード                                         |                               | ソフトウェアキーボードを開く                     |
| ALTERNATION AND AND AND AND AND AND AND AND AND AN |                               |                                    |

#### ①ご注意事項

- ・承認パスワードは、半角英字・半角数字を必ず1文字以上ずつ含んでください。
- ・承認パスワードは、6桁以上で設定してください。
- ・承認パスワードは、連続6回入力誤りした場合、パスワードロックがかかり、以後、承認業務を実施す ることができなくなりますので、忘れないようご注意ください。

| ふきょう しょく 変更が エックにつう                                              | 71.41.5                             |                      |
|------------------------------------------------------------------|-------------------------------------|----------------------|
| ● ユーザ情報                                                          | した。                                 |                      |
| <b>ロ</b> グイン∕₪                                                   | d-1238test                          |                      |
| ユーザ名                                                             | でんさい利用者マスター                         |                      |
| ■ 承認パスワード                                                        |                                     | トップへボタンをクリックしてください。  |
| 承認パスワード有効期限                                                      | 2019/09/22                          |                      |
| 初回ログインのマスターユーザ様へ<br>お取引の開始にあたっては、各種語<br>全ユーザ情報を更新(ユーザ追加)<br>トップへ | 定作業が必要となります。<br>の上・各ユーザに権限設定を行ってくださ | <u></u> ጅርν <b>。</b> |

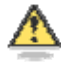

### 承認パスワードの有効期限

期限が近づくと、ログイン時に承認パスワードの変更を促すメッセージが表示されます。 その場合は、承認パスワードを変更してください。

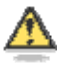

### 「承認パスワード」とは

承認パスワードは、取引の承認などを行う際に使用するパスワードです。

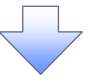

《中信でんさいサービス》トップ画面表示

1.中信でんさいサービス トップ画面

| 🜀 京都中央信用金庫                                                                                                    | でんざい花子・Dグイン中<br><mark>法人IBに戻る</mark><br>最終操作日時 : 2012/05/14 15:00:00 |
|----------------------------------------------------------------------------------------------------|----------------------------------------------------------------------|
| トップ 佐権一括諸求 管理業務                                                                                                  |                                                                      |
| ter                                                                                                    | SOCTOP11100                                                          |
| <ul> <li>ログインアカウント情報<br/>WEB14用車01<br/>SSCWEB1 進<br/>nosend@densaishinkin.jp</li> <li>試験空電九と信金からのお知らせ</li> </ul> | <b>新居ご利用日時</b><br>2015/10/29 13:59:55                                |
| 試験信用を塗からのお905世                                                                                                   |                                                                      |
| 平式24年5月14日より、しんきん電子記録機種サービスを開始いたします。                                                                             | 管理業務<br>をクリックしてください。                                                 |
| 通知情報一覧はありません。                                                                                                    |                                                                      |
| 通知话報一覧                                                                                                    |                                                                      |

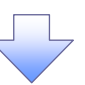

2.管理業務メニュー画面

| ③ 京都中央信用金庫                      | でんざい花子:0ブイン中<br>法人IBに戻る <mark>0ブアウト</mark><br>最続操作日時 : 2012/05/14 15:00:00 |
|---------------------------------|----------------------------------------------------------------------------|
| トップ         供催一括該求         管理業務 |                                                                            |
|                                 | CENHIUT:<br>2<br>1 <u>ーザ情報管理</u> ボタンをクリックしてく<br>さい。                        |

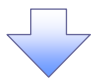

3.企業ユーザ管理メニュー画面

| 🔇 京都中               | 央信用金庫                   | でんざい花子:0グイン中<br><b>ログアウト</b><br>最続操作日時 : 2012/05/14 15:00:00 |
|---------------------|-------------------------|--------------------------------------------------------------|
| トップ 佐権一括            | 諸求 管理業務                 |                                                              |
| 操作履歴照会 取引先管理 ユー     | <u></u>                 |                                                              |
| 企業ユーザ管理メニュー         |                         | SOC MNU1 2705                                                |
| ■ 企業ユーザ管理メニュー<br>実業 | マーデ体相を変更します。            |                                                              |
| 2.H                 | コーザ価格にコーザ名、メールアドレス第)を厳い | Aの1日4時に変形にます。                                                |
| 医会                  | ユーデ播相を展会します。            |                                                              |
| 永譜パスワード実更           | 単位パスワードを実育します。          |                                                              |
| 0 IB · 6670         | ユーザ体験を変換・解除します。         |                                                              |
| メールアドレス変更           | メールアドレスを変更します。          | 変更ボタンをクリックしてください。                                            |
| ユーザ名天東              | ユーデ名を変更します。             |                                                              |
| ロダインパスワード管理         | 05インパスワードを寄植します。        |                                                              |
|                     | 常子証明書を覚望します。            |                                                              |

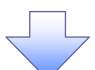

4.ユーザ情報検索

| 🕥 京都中央                                                              | 信用金庫                    |            |                          |       | でんさい花子:ログイ<br><mark>ログアウ</mark><br>最続操作日時 : 2012/05/14 15:0 | ン中<br>ト<br>10:00 |
|---------------------------------------------------------------------|-------------------------|------------|--------------------------|-------|-------------------------------------------------------------|------------------|
| トップ         債権 - 括請求            検信履歴隠会         取引先管理         ユーザ債報行 | 管理業務<br><u>管理</u>       |            |                          |       |                                                             |                  |
|                                                                     | © 変更内容も入力<br>さい。<br>ます。 | ] - [      | Q 更更内容性暗控                | ] - [ | @ XER?                                                      |                  |
| 071>10<br>2-98                                                      | (半角)31文平以内/第方一数)        | -<br>(96文* | は小小 新方 一致)               |       |                                                             |                  |
|                                                                     | マックレー マックし              | てくださ       | <u>Jon M. R.</u><br>561. |       |                                                             |                  |

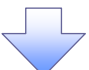

5.ユーザ情報検索

| 🕥 京都中                 | 中央信用金庫      |        |           |    |         | でんさい花子:ログインキ<br>ログアウト |
|-----------------------|-------------|--------|-----------|----|---------|-----------------------|
| トップ 供権一日              | 括諸求 管理業務    |        |           |    | ·联顿休日日* | 4:2012700714 To:00:00 |
| <u>軟作履歴照会 取引先管理</u> ユ | <u></u>     |        |           |    |         |                       |
| 一步情報被索                |             |        |           |    |         | SCRKUK11101           |
| 0 H\$01-71#F          | → ② 支更内容を入力 | ] - [  | の 実更内容を確認 | -  | 0 3.52  | T                     |
| K-98 8K-9             | 054>10      | 1<br>1 | 5AT       | 12 | it≪-9   | 10ページ法                |
|                       |             | 1      | ISCWED1   |    |         | 729-2-9               |
| R5                    | 変更 ボタン      | ノをクリ   | リックしてください | ١, | ]       | 4-38先後2夏5             |

6.ユーザ情報変更画面

| Lーザ情報変                                                                                                    | 更画面                   |             |            |                                         |            |       | Lーザに業務権限、口座権限設定しま                                                                                                    |
|----------------------------------------------------------------------------------------------------|-----------------------|-------------|------------|-----------------------------------------|------------|-------|----------------------------------------------------------------------------------------------------|
| ◎ 京都中                                                                                                    | 央信用金庫                 |             |            | でんたい日子<br>日<br>日<br>日日日日日日 - 2012/05/1- | F-05-C/P   | ਰ<br> | ·                                                                                                    |
| 1+7 0.8-15M                                                                                                    |                       |             |            |                                         |            |       | ~ <sup>h</sup> y                                                                                                    |
| BORRE BURRE 2-7                                                                                                    | anizet.               |             |            |                                         |            |       |                                                                                                    |
| 3-VRUER<br>-0.1811-754P                                                                                                    | -                     | a strang    | e)ei       | NUMBER OF STREET                        | 1042       |       | 承認へ要業務の権限を設定します。<br>設定する業務のチェックボックスにチ<br>エックを入れてください                                                                                                    |
| A DESCRIPTION OF THE PARTY OF THE PARTY OF T | ALL DERIVOURS INCOME. |             | ALC: NOT   |                                         |            | 1     |                                                                                                    |
|                                                                                                    |                       |             |            |                                         |            | 1     |                                                                                                    |
| RECAL.                                                                                                    | a yeardige.           |             |            |                                         |            |       | ~իտլ                                                                                                    |
| 2-78                                                                                                    | 210+581               |             |            | /                                       |            |       | $\mathbf{Y}$                                                                                                    |
| 1-TOT                                                                                                    | 111-2-1               |             |            |                                         |            |       | 承認対象業務の権限を設定します                                                                                                    |
| #2117-PMMILE                                                                                                    | 4*15                  |             |            |                                         |            |       |                                                                                                    |
| 1-8751                                                                                                    | and become a          |             |            |                                         |            |       | 設定する業務の担当者または承認者                                                                                                    |
|                                                                                                    |                       |             |            |                                         | 6.15       | Λ     | の <b>チェックボックス</b> にチェックを入れて                                                                                                    |
|                                                                                                    |                       |             | 140        | -                                       | <b>¬</b> / | /     | くたさい。                                                                                                    |
| 1041004181120180                                                                                                    | CORRECT MADE NO.      | 10.00       | 111 11 111 |                                         |            |       | 担当者と承認者の双方に権限を設                                                                                                    |
| PRESERVE ALL PROPERTY.                                                                                                    | & 841.0088988884.48./ | 2118        |            |                                         |            |       | 定することも可能です。                                                                                                    |
| NUMBER OF STREET                                                                                                    |                       | 10 PcR      |            |                                         |            |       |                                                                                                    |
| NUMBER AND ADDRESS                                                                                                    | #27.00+               | 414         |            |                                         |            | 1     |                                                                                                    |
| *1885a-12-11-8188                                                                                                    | selfrere.             | 2.10        |            |                                         |            |       | շհղ                                                                                                    |
|                                                                                                    |                       |             |            | 0.044                                   | 1.44       |       | ¥                                                                                                    |
|                                                                                                    | 88                    |             |            |                                         |            |       | 口座権限リストを <u>設定します。</u>                                                                                                    |
| state the late state of                                                                                                    | IN PROPERTY.          |             | 2 8074     |                                         |            | Λ     | 設定する口座の <b>チェックボックス</b> にチ                                                                                                    |
| et: mien wilfenen.?                                                                                                    |                       |             | 2 124      |                                         |            |       | $\tau = \sqrt{2} \sum \frac{1}{2} \sum \frac{1}{2} \sum 1$ |
|                                                                                                    | 1. F                  | 0.014       | 0.454      |                                         |            |       | 1)) 2)(1)(()/2)(),                                                                                                    |
|                                                                                                    |                       |             |            |                                         | -/         | h     |                                                                                                    |
| 048848                                                                                                    | 3.6 0.0               |             |            | 0448                                    | T L        |       | - <sup>γ</sup> hy                                                                                                    |
|                                                                                                    | 7.5.4                 | 171 - PO19- |            | 4 million                               |            |       |                                                                                                    |
|                                                                                                    | *0                    |             |            | 1.1.4.4                                 |            |       | 変更内容の確認へ<br>ボタンをクリックし                                                                                                    |
| Ba PRAMARD                                                                                                    |                       |             |            |                                         |            |       | てください。                                                                                                    |

\_\_\_\_\_

「承認不要業務」は、担当者と承認者の区別がなく、承認の必要がない業務です。

「承認対象業務」は、承認の必要がある業務です。

ユーザ(あなた)が取引の仮登録を行う場合は、「担当者」をチェックします。

ユーザ(あなた)が取引の仮登録を承認する場合は、「承認者」をチェックします。

7.ユーザ情報変更確認画面

| 🔇 京都中                   | 央信用金庫                                                                                                    |                                 | 0.620-87-0212/9<br>0 <b>770-</b><br>18/18-14-2012/05/14 (500.00 |                           |
|-------------------------|----------------------------------------------------------------------------------------------------|---------------------------------|-----------------------------------------------------------------|---------------------------|
| 177 @#-15               |                                                                                                    |                                 |                                                                 |                           |
| BORRE BURRE 2-          | 1995                                                                                                    |                                 |                                                                 |                           |
|                         |                                                                                                    |                                 | 000000011100                                                    |                           |
| 1 100 10 -14 BR         |                                                                                                    | o ztoniet - D                   | 1927                                                            |                           |
| UTOTETA STERT ATOT      |                                                                                                    |                                 |                                                                 |                           |
| 10 TO BLACK CONTRACTOR  |                                                                                                    |                                 |                                                                 |                           |
|                         | Country of Country of |                                 |                                                                 |                           |
| 1-74                    | BOCINES-                                                                                                    |                                 |                                                                 |                           |
|                         | titest                                                                                                    |                                 |                                                                 |                           |
|                         | 8878                                                                                                    |                                 |                                                                 |                           |
|                         |                                                                                                    |                                 |                                                                 |                           |
| ******                  |                                                                                                    |                                 |                                                                 | <b>承認パスワード</b> を入力してください。 |
| -                       |                                                                                                    |                                 | 1126508-84                                                      |                           |
|                         |                                                                                                    | TABLES                          |                                                                 |                           |
|                         | NILWORDS & MITCHOR, 1                                                                                                    | 0-118                           |                                                                 |                           |
| water Will Randows      | ##.217.12###############################                                                                                                    | 0 +##                           |                                                                 |                           |
| 01.010 (0.000 million)  | BUILDING DIS INC. S MILLION                                                                                                    | C- kim                          |                                                                 |                           |
| ******                  | Nallingh, i                                                                                                    | 0 MM                            |                                                                 |                           |
| *18249 32-10418         | Breilligen)                                                                                                    | 0.444                           |                                                                 |                           |
|                         |                                                                                                    |                                 | 1.1048-84                                                       |                           |
|                         |                                                                                                    | I                               |                                                                 |                           |
| ERRA (88/82) #852       | alanteriere.                                                                                                    | 0.828 808                       |                                                                 |                           |
| Bit (Bitals Billeress.) |                                                                                                    | 0.828 0.828                     |                                                                 |                           |
| Acti articles           | 999 <sub>2</sub> 1                                                                                                    | 0 838 0 824                     |                                                                 |                           |
| · ORMERSON              |                                                                                                    |                                 | TUTCHIN, RE                                                     | շիդ                       |
| 10                      | 11489                                                                                                    | 0.041 0455                      | ls                                                              | ¥                         |
| 10                      | 58                                                                                                    | in an incidential               |                                                                 | 本面の実行ボタンをクリックしてください       |
| Same and                |                                                                                                    |                                 | 111058.80                                                       |                           |
|                         |                                                                                                    | THE FLORE DECEMBER OF THE       |                                                                 |                           |
| STRADUN-FLAM            | *****                                                                                                    | contra-sense of a second second |                                                                 |                           |
| -                       |                                                                                                    | _                               | 1111304.84                                                      |                           |

8.ユーザ情報変更完了画面

| 🕑 京都中                        | 央信用金庫                       |               | でんだいモデ-2510<br>B57ウト<br>単純体の日時:2012/05/14 1500 |                      |
|------------------------------|-----------------------------|---------------|------------------------------------------------|----------------------|
| 1-7 @m-16                    |                             |               |                                                |                      |
| ANERSE BURES 2-              | THERE                       |               |                                                |                      |
| 伊格斯波里拉了                      |                             |               | middless trust                                 |                      |
| 2.0801-9120                  |                             | 3 23-0142     |                                                |                      |
|                              |                             |               |                                                |                      |
| 1-12.000                     |                             |               |                                                |                      |
| BC-PB                        | a utilities                 |               |                                                |                      |
| 2-94                         | 110 MS21                    |               |                                                |                      |
| 1                            | biarg-8                     |               |                                                |                      |
| BERLIT PROBA                 | -                           |               |                                                |                      |
| #(01.17-14488)               |                             |               |                                                |                      |
| r-attal                      | manifestion and stationing. |               |                                                |                      |
| -                            |                             |               | 1104 B. R.                                     | Jhs                  |
|                              |                             | 10            |                                                |                      |
| OWNERS AND ADDRESS           | CONTRACTOR STORES           | 0.148         |                                                |                      |
|                              |                             | 0.10          |                                                | 「 アフィンズ シ 小タノをクリックして |
| street an efferies           | ein miller bis eftertean.   | 10.44         |                                                |                      |
|                              | T#27525.                    | 0.99          |                                                |                      |
| A-18964-12-12-01010          | BIME1899.1                  | 0.10          |                                                |                      |
| ARE LOCATED IN COMMENDE      |                             |               | 151(888.8)                                     |                      |
| and the second second second |                             | -             |                                                |                      |
| AND THE REAL                 | 19LINIPLES.                 | 1.000 0.00    |                                                |                      |
| att miles wirress.           | 2                           |               |                                                |                      |
|                              | 11                          | 0.848 0.48    | •                                              |                      |
| I THE REAL PROPERTY.         |                             |               | 0.00556.85                                     |                      |
| ALCONTRACTOR OF              |                             | (max)         | 110.4.0                                        |                      |
| 10                           |                             | anne biscould |                                                |                      |
|                              |                             |               |                                                |                      |

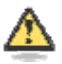

#### 「権限リスト」とは

「利用」をチェックすると、対象業務に関する取引が行えるようになり、操作に必要なタ ブやボタンが画面上に表示されます。

⚠

#### マスターユーザの取引権限を設定した場合

設定内容を反映させるために、本システムをログアウトして、再度ログインしなおす必要があります。

以上で、システムを利用するためのマスターユーザの初期設定は終了です。

#### システムを1名で利用する場合

権限リストがすべて" "になっており、「口座権限付与リスト」に口座情報が表示されて いることを確認してください。

これで、マスターユーザの初期設定は終了です。

権限リストを反映させるために、一度、ログアウトしてください。ログアウトについては、 「4 ログアウト」を参照してください。

システムを複数名で利用する場合

続けて、一般ユーザの作成および初期設定を行います。

#### 一般ユーザのみで業務を行う場合

マスターユーザが直接、取引業務に携わらない場合、一般ユーザにすべての取引権限 を設定すると、一般ユーザがすべての業務を行うことができます。

《中信でんさいサービス》を1名で利用される場合、上記の手順で初期設定は完了です。 複数名が利用する場合は、次ページの手順(一般ユーザの作成・初期設定)が必要です。

\* (中信でんさいサービス)で一般ユーザの作成・初期設定を行う場合は、まず(中信ビジネス) Webサービス)にて一般ユーザの「利用者情報登録」が必要です。(付録1-2) < 一般ユーザの作成 >

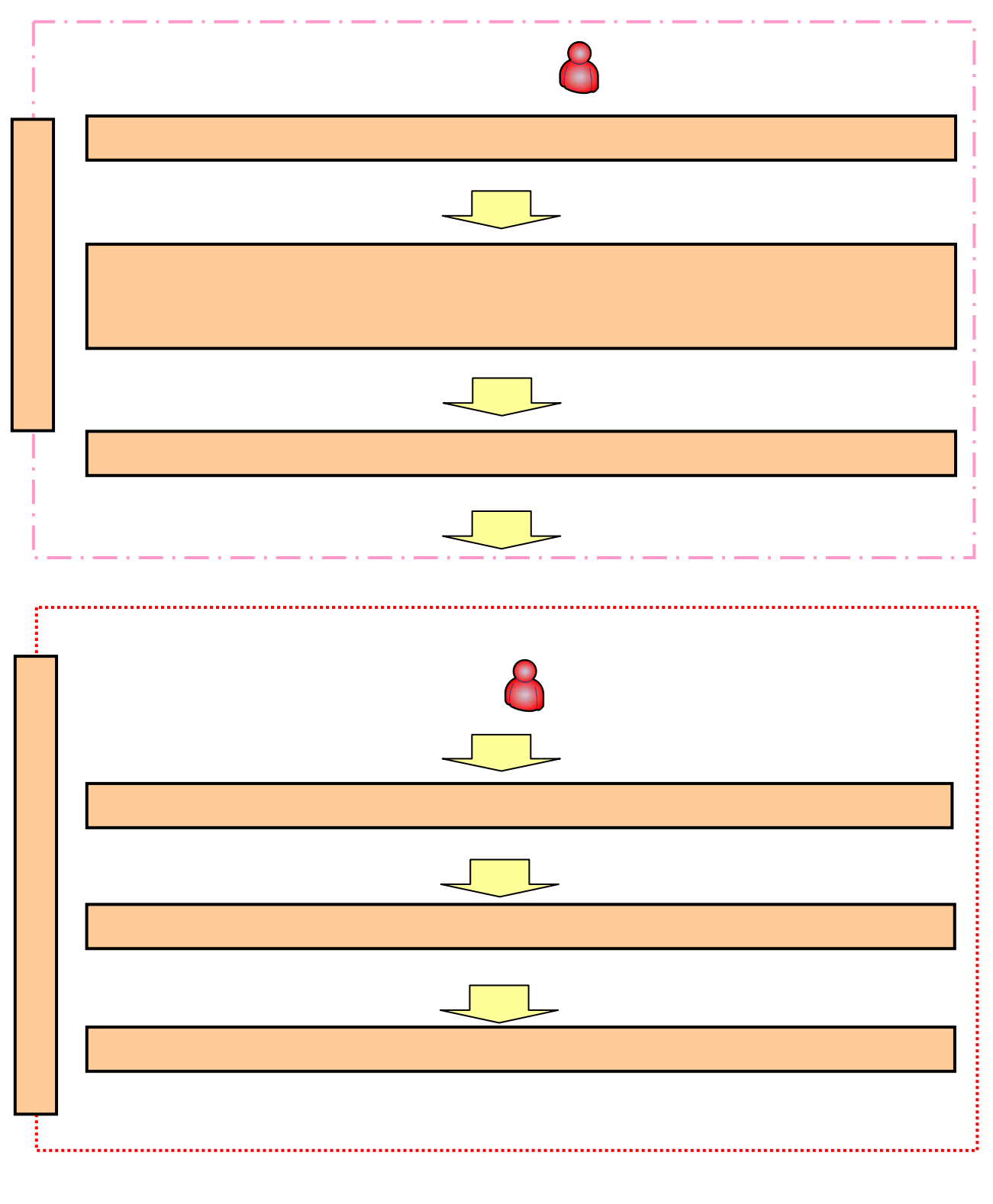

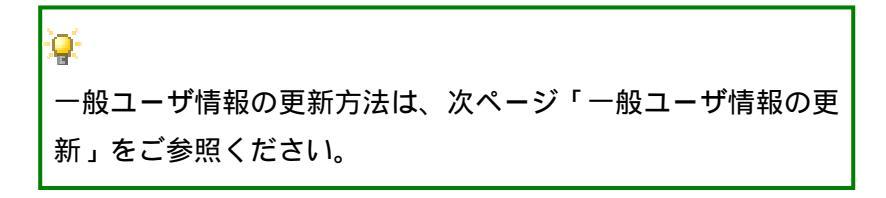

一般ユーザ情報の更新

1.管理業務メニュー画面

| ⑤京      | 都中央                             | 信用金                                        | 全庫                              |                           |                        | 最終操作日                      | でんちい花子ログインタ<br>ロ <b>グアウト</b><br>時 : 2009/05/01 15:00:0 |    |
|---------|---------------------------------|--------------------------------------------|---------------------------------|---------------------------|------------------------|----------------------------|--------------------------------------------------------|----|
| 197     | 仿梅情報照会                          | 債権発生詰求                                     | 依在政治法求                          | 依徽一抵請求                    | 经申波播                   | その絶諸求                      | THER.                                                  |    |
| 取引國際原金  | <b>综合规模联合</b> 的引着               | 管理 指定許可管理                                  | 利用者情報開会                         | 口一切這種管理                   |                        |                            |                                                        |    |
| 管理業務メニュ | -                               |                                            |                                 |                           |                        |                            | SCCMNU12700                                            |    |
| 管理業務メニ  | ユー<br>取引服歴照会<br>操作履歴照会<br>取引先管理 | 過去のお取引を照会し<br>  金融機関または企業の<br>  お取引先の登録/ 実 | ます。<br>)操作履歴を照会しま<br>更/削除/照会を行る | ぎ。<br>小ほす。                | ♪<br><b>ユーザ</b><br>てくだ | <mark>情報管理</mark> ボ<br>さい。 | タンをクリッ                                                 | クし |
| Ŧ       | 指定許可管理<br>利用者情報照会<br>ユーザ情報管理    | 」取引を許可するお取引<br>利用者情報を照会し。<br>ユーザ情報の変更/♪    | 先刺閥について登録。<br>はす。<br>更新/照会、及び、承 | /変更/解除を行いま<br>認パスワードの変更を行 | す。<br>itvます。           |                            |                                                        |    |

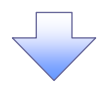

- 2.企業ユーザ管理メニュー画面
  - ユーザ情報管理を実施した場合、ユーザ情報の更新を行ってください。

| ⑤ 疠     | 郡中央                                                             | そ信用会                           | 全庫          |            |                    | 最終操作日  | でんさい在子ログイン中<br>ロ <b>グアウト</b><br>時:2009/05/01 15:00:00 |
|---------|-----------------------------------------------------------------|--------------------------------|-------------|------------|--------------------|--------|-------------------------------------------------------|
| 197     | 债借借释照会                                                          | 債権発生請求                         | 债券譲渡請求      | 结卷一括請求     | 经申波幅               | その絶諸求  | 管理業務                                                  |
| 的同意思    | <b>建作成规模全 和313</b>                                              | 1993 指定許可能到                    | 利用者情報服金     | ユーザ情報管理    |                    |        |                                                       |
| 企業ユーザ管語 | 理メニュー                                                           |                                |             |            |                    |        | SCCMNU12705                                           |
| 企業ユーザ   | 管理メニュー                                                          |                                |             |            |                    |        |                                                       |
|         | 変更                                                              | ユーザ情報を変更しま                     | <b>す</b> 。  |            |                    |        |                                                       |
|         | 更新                                                              | -ザ情報(ユーザ名                      | メールアドレス等)を最 | 新の情報に更新します | •                  |        |                                                       |
|         | 照会                                                              | ユーザ情報を照会しま                     | 9.0         |            |                    |        |                                                       |
| j       | 承認パスワード変更                                                       | 承認パスワードを変更                     | します。        |            | h                  |        |                                                       |
|         | 登録·解除                                                           | ユーザ情報を登録・解                     | 除します。       |            | 4                  |        |                                                       |
|         | とこしておして恋事                                                       | <br>  メールアドレスを変更し              | ます。         |            | <mark>更新</mark> ボタ | ンをクリック | してください。                                               |
|         | MITTONAL                                                        |                                |             |            |                    |        |                                                       |
|         | ユーザ名変更                                                          | ユーザ名を変更します。                    | ,           | L          |                    |        |                                                       |
|         | <ul> <li>アノドレスステ</li> <li>ユーザ名変更</li> <li>ブインパスワード管理</li> </ul> | <br>ユーザ名を変更します。<br>ログインパスワードを管 | 。<br>理します。  | L          |                    |        |                                                       |

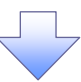

3.ユーザ情報更新画面

| ◎ 京都中央信用会                                                                | <b>〕</b> 庫                                   | Set te Ac                | でんさい花子ログイン中<br>ログアウト<br>ログアウト |
|--------------------------------------------------------------------------|----------------------------------------------|--------------------------|-------------------------------|
| トップ 信曲情報服会 信曲第年請求                                                        | 信奉政治法求 信奉一托法求                                | 読み申込 子の美語家               | *#***                         |
| 取引度废除会 流行度废吗会 取引先管理 指定许可管理                                               | 利用者情報開会 ユーザ情報管理                              |                          |                               |
|                                                                          |                                              |                          |                               |
| ユーザ情報更新                                                                  |                                              |                          | SCRKUK14101                   |
| ① 更新前を確認 → ② 更新内容:                                                       | E確認 ⇒ ◎ ユーザ更新完了                              |                          |                               |
| エラーメッセージ                                                                 |                                              |                          |                               |
| 更新前のユーザを確認する場合、検索条件を入力後、「検索」ボタ<br>確認したいでユーザ東新を行う場合は、「ユーザ東新の権認へ」ボル        | ンを押してください。<br> を押してください。                     |                          |                               |
| 更新前のユーザを確認し、「ユーザ更新の確認へ」ボタンを押してくだ                                         | 20%                                          |                          |                               |
| 検索条件非表示 検索条件を表示します。                                                      |                                              |                          |                               |
| ■ ユーザ検索条件                                                                |                                              |                          |                               |
| 그~ザ名                                                                     | (96文字以内/前方一致)                                |                          |                               |
| <b>拉</b> 李                                                               | ページの先頭に                                      | 戻る                       |                               |
| 10ページ前 ● 前ページ 1 2                                                        | ユーザ情報リスト<br>400件中1-10件を表示<br>3 4 5 6 7 8 9 1 | <ol> <li>次ページ</li> </ol> | ] 10ページ次                      |
| 詳細 ログインID                                                                | ユーザ名                                         | 2-5                      | 種別                            |
| 詳細 123456789abc                                                          | でんざい花子                                       | マスターユーザ                  |                               |
| 123456788abc                                                             | でんさい大郎                                       | 一般ユーザ                    |                               |
| 詳細 123456787abc                                                          | でんさい百太郎                                      | 一般ユーザ                    |                               |
| 123456786abc                                                             | でんさい千太郎                                      | 一般ユーザ                    |                               |
| 123456785abc                                                             | でんさい万太郎                                      | - 股ユーザ                   |                               |
| 123456/84abc                                                             | ~~~~                                         |                          |                               |
| 123450783abc                                                             | xxxx                                         |                          |                               |
| 123456781abc                                                             | ××××                                         | - 岐ユーザ                   |                               |
| <b>詳細</b> 123456780.abc                                                  | ****                                         | 一般ユーザ                    |                               |
|                                                                          | 1                                            |                          | ページの先頭に良る                     |
| 戻る ユーザ更新の確認へ                                                             |                                              |                          |                               |
|                                                                          |                                              |                          |                               |
|                                                                          |                                              |                          |                               |
|                                                                          |                                              |                          |                               |
| <ul> <li>ユーザ情報を取得するため</li> <li>ユーザ更新の確認へ</li> <li>ガリックしてください。</li> </ul> | に、<br>ンを                                     |                          |                               |

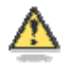

**ユーザ検索条件は入力せずに、そのまま「ユーザ更新の確認へ」ボタンをクリックする。** クリックすると、ユーザ情報更新確認画面が表示される。

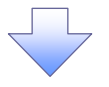

### 4.ユーザ情報更新確認画面

| <b>③</b> 京都中                                                                                                    | 央信用金属                                                                         |                    | でんさい花子-05イン中<br>ログアウト<br>最終操作日時 : 2009/05/01 15:00:00                                                                                               |
|----------------------------------------------------------------------------------------------------|-------------------------------------------------------------------------------|--------------------|----------------------------------------------------------------------------------------------------|
| トップ 債権情報                                                                                                    | 照会 債権発生請求 债権                                                                  | <b>法波防求 抗秦一抵防求</b> | 融波中込 その単請求 管理業務                                                                                                    |
| 四日回开院会 涂作同用店会                                                                                                    | Rihen hokord He                                                               | 者植物照金 工一步值程管理      | ユーザ情報の反映を確認します。                                                                                                    |
| <ul> <li>① 更新前を確認</li> <li>・メッセージ</li> <li>Fong音でユーザ情報の更新を行きたご確認後、「ユーザ更新の実行<br/>サ名に?が表示されている場合、<br/>ルアドレスに(×)が表示されている場合、</li> <li>(※)の 続け必定されて、(ござく)</li> </ul> | → ② 更新内容を暗認<br>れます。<br>うばないを押してください。<br>現定外の文字が含まれてします。<br>る場合、現定外のメールアドレスが登録 |                    | **     ユーザ更新の実行をすることで、<br>・追加になるユーザのリストで<br>内容を確認してください。                                                                                            |
| 追加ユーザリスト                                                                                                    |                                                                               |                    |                                                                                                    |
| ロダインID                                                                                                    | ユーザ名                                                                          | ユーザ種別              | メールアドレス                                                                                                    |
| 123456789abc                                                                                                    | でんさい花子                                                                        | マスターユーザ            | ope0002@abcd(×)                                                                                                    |
| 123456708abc                                                                                                    | でんさい太郎                                                                        | 一般ユーザ              | ope0003@den saish inkin, jp.co.jp                                                                                                    |
| 123456787abc                                                                                                    | でんさい?太郎                                                                       | 一般ユーザ              | ope0004@densai.sh inkin.jp.co.jp                                                                                                    |
|                                                                                                    | ユーザ名           (支更前)でんさい一部<br>(支更値)山田一部           (支更前)でんさい三部<br>(支更値)山田?太郎   |                    | <mark>メールアドレス</mark><br>(変更前)hanako@ozora~shoji.co.jp<br>(変更値) tarou@ozora~shoji.co.jp<br>(変更前)hyakutarou@ozora~shoji.co.jp<br>(変更後)ope00059efgh(×) |
| 剤除ユーザリスト                                                                                                    |                                                                               |                    | ページの先期に戻る                                                                                                    |
| ログインID                                                                                                    | ユーザ名                                                                          | ユーザ種別              | メールアドレス                                                                                                    |
| 123456709abc                                                                                                    | でんさい花子                                                                        | マスターユーザ            | ope0002@densai.shinkin.jp.co.jp                                                                                                    |
| 123456788abc                                                                                                    | でんさい太郎                                                                        | 一般ユーザ              | ope0003@densai.shinkin.jp.co.jp                                                                                                    |
| 123456787abc                                                                                                    | でんさい百太郎                                                                       | 一岐ユーザ              | ope0004@densai.shinkin.jp.co.jp                                                                                                    |
| 確認用承認パスワード<br>確認用承認パスワード(必須)<br>2011年1月1日の10000000000000000000000000000000000                                                                                   |                                                                               | alto               | <b>承認パスワード</b><br>を入力してください。                                                                                                    |
| 青報更新完了画面                                                                                                    |                                                                               | ↓<br>ユーザ夏<br>してくだ  | <u>新の実行</u> ボタンをクリック<br>さい。                                                                                                    |

## 5.ユー

| ◎ 京都中央信用金                                                                                                    | 庫<br>                                                          | 800<br>892 (683) |                                        | <u>ユーザー情報の更新が完了となりま</u>                                                                                         | <u>す。</u>                   |
|----------------------------------------------------------------------------------------------------|----------------------------------------------------------------|------------------|----------------------------------------|----------------------------------------------------------------------------------------------------|-----------------------------|
| ユーザ情報更新完了     ① 更新的な確認     →     ② 更新的な確認     →     ③ 更新的な確認     →     ③ 更新的な確認     →     □     □     □     □     □     □     □     □     □     □     □     □     □     □     □     □     □     □     □     □     □     □     □     □     □     □     □     □     □     □     □     □     □     □     □     □     □     □     □     □     □     □     □     □     □     □     □     □     □     □     □     □     □     □     □     □     □     □     □     □     □     □     □     □     □     □     □     □     □     □     □     □     □     □     □     □     □     □     □     □     □     □     □     □     □     □     □     □     □     □     □     □     □     □     □     □     □     □     □     □     □     □     □     □     □     □     □     □     □     □     □     □     □     □     □     □     □     □     □     □     □     □     □     □     □     □     □     □     □     □     □     □     □     □     □     □     □     □     □     □     □     □     □     □     □     □     □     □     □     □     □     □     □     □     □     □     □     □     □     □     □     □     □     □     □     □     □     □     □     □     □     □     □     □     □     □     □     □     □     □     □     □     □     □     □     □     □     □     □     □     □     □     □     □     □     □     □     □     □     □     □     □     □     □     □     □     □     □     □     □     □     □     □     □     □     □     □     □     □     □     □     □     □     □     □     □     □     □     □     □     □     □     □     □     □     □     □     □     □     □     □     □     □     □     □     □     □     □     □     □     □     □     □     □     □     □     □     □     □     □     □     □     □     □     □     □     □     □     □     □     □     □     □     □     □     □     □     □     □     □     □     □     □     □     □     □     □     □     □     □     □     □     □     □     □     □     □     □     □     □     □     □     □     □     □     □     □     □     □     □     □     □     □     □     □     □     □     □     □     □     □     □     □     □     □ | 20 → Q 2-9至斯定了<br>時の追加を行ってでたい。<br>自時をれています。変更を行ってでたい。<br>2-9首内 | å-2              | ♪<br>続けて、<br>りので、<br>サ<br>リックし<br>をご利用 | 「<br>「新したユーザに対して権限の設定を行<br>ブメニューエリアの <mark>ユーザ情報管理</mark> を<br>てください。<br>権限設定を行わない場合、登録したユー<br>できませんので、ご注意ください。 | <del>〕</del> う<br>ミク<br>- ザ |
| 051>1D 2-9%                                                                                                    | ユーザ種別                                                          | *-11             | PFUZ                                   |                                                                                                    |                             |
| 123455789ac<br>1234557878ac<br>トゥプハ蔵る 一般ユーザの権                                                                                                    | 限設定方法は、次                                                       | マページ「            | 一般ユーザ                                  | の権限設定」をご参照ください。                                                                                                 |                             |

#### 付録1-1-14

| 一般二                 | ューザに対                    | する業務                         | 権限付ら                    | 5               |                 |                                   |           |                                                  |
|---------------------|--------------------------|------------------------------|-------------------------|-----------------|-----------------|-----------------------------------|-----------|--------------------------------------------------|
|                     |                          |                              |                         |                 |                 |                                   | -         |                                                  |
| 1.                  | 企業ユ・                     | ーザ管理メ                        | < <u> </u>              | 画面              |                 |                                   |           | マスターユーザのみが実施可能です。                                |
| ⑤ 京                 | 都中央                      | e<br>信用金                     | 庫                       |                 |                 | でんさいだ#102<br>ログアウ                 | 754<br>71 |                                                  |
| F97                 | 債権情報照会                   | 債権発生請求 贷                     |                         | 医一括請求 副》        | Q<br>夜中込 その絶    | 終操作日時:2009/05/01 15:<br>請求 管理業務   | :00:00    |                                                  |
| Wilden :            | anggung Insin            | en werden :                  | unatense 1:             | -1716-9810538   |                 |                                   |           | <u></u>                                          |
| 企業ユーザ管理             | 1922-                    |                              |                         |                 |                 | SCOMNUL                           | 2705      | 変更<br>ボタンをクリックしてくださ                              |
| ■ 企業ユーザ管            | ·理メニュー                   | 「竹椿銀ち舎」ます。                   |                         |                 |                 |                                   |           | ι ۱ <u>。</u>                                     |
| 1                   | E16 2-                   | ・ザ情報(ユーザ名、メールア)              | ドレス等)を最新の情報             | 変新します。          |                 |                                   | Ļ         |                                                  |
|                     | 総会 ユー<br>(ワード変更 本)       | ・ザ情報を照会します。<br>忍パスワードを変更します。 |                         |                 |                 |                                   |           |                                                  |
| Đi                  | 1- Mile 2 -              | ザ情報を登録・解除します。                |                         |                 |                 |                                   |           |                                                  |
| ****                | ドレス変更<br>メー              | ルアドレスを空運します。                 |                         |                 |                 |                                   |           |                                                  |
| ログインパ               | 7名変更 ユー<br>スワード管理 ログ     | ーサ名を変更します。<br>インパスワードを管理します。 |                         |                 |                 |                                   |           |                                                  |
| <b>\$</b> 70        | [明書管理 型                  | 子証明書を管理します。                  |                         |                 |                 |                                   |           |                                                  |
|                     |                          |                              |                         |                 |                 |                                   |           |                                                  |
|                     |                          |                              |                         |                 |                 |                                   |           |                                                  |
|                     |                          |                              |                         | ~               |                 |                                   |           |                                                  |
|                     |                          |                              |                         |                 |                 |                                   |           | 権限の変更を行うユーザを選択しま                                 |
| 2.                  | ユーザ                      | 情報検索画                        | 面面                      |                 |                 |                                   |           | す。                                               |
|                     | #17 ets.ets              | 信田全日                         | ŧ                       |                 |                 | でんちい花子ログイン                        | · •       |                                                  |
| <b>②</b> 示          | 御中大                      | ()合用                         | 単                       |                 | <b>R</b> 12     | ロクアウト<br>操作日時 : 2009/05/01 15:00: | 1.00      | 【ユーザを絞り込みたい場合】                                   |
| 197                 | 仿梅情報照会                   | 積極発生請求 债                     | 自政法法求 供名                | 一括請求 動波         | 中込 その絶諸         | * 12226                           |           |                                                  |
| 594100.0096 m 2     | RITARADENE AUSTEN        | na perina i                  | unanens 1-              | Théodoc-B       |                 |                                   |           | ( 千用 30 乂子以内 / 則万一致 )                            |
| ユーザ情報検索             |                          |                              |                         | の ま育内容を暗辺       |                 | SCRKUKI110                        | 01        | (10)<br>(96)文字以内/前方一致) <sup>1</sup>              |
| \$ 1180.            | , Jean                   | • ******                     |                         | * ACTIVE        |                 | -                                 | $\square$ | のどちらかまたは両方を入力してく                                 |
| 検索条件を入力後            | 「検索」ボタンを押してく             | ださい。                         |                         |                 |                 |                                   |           | ださい。                                             |
| 変更対象のユーザを<br>検索条件非表 | (通択してください。<br>茶 検索条件を表示) | L±\$.                        |                         |                 |                 |                                   |           | 1 :半角は96文字以内、全角の入<br>カキ可能で全角1文字は半角の9文字           |
| コーザ検索系              | π                        |                              |                         |                 |                 |                                   |           | 分となります。                                          |
| ユーザ名                |                          | (半角30文字以内/前方                 | -政)<br>(96文平以内          | レー前方一致)         |                 |                                   |           |                                                  |
| 發索                  |                          |                              |                         | C-2WRDELED      |                 |                                   |           | <sup>d</sup> m                                   |
|                     |                          |                              | ユーザ情報リス <br>400件中1-10件を |                 |                 |                                   |           | ■<br><b>検索</b> ボタンをクリックすると 検索                    |
| 10ページ前              | ■ 前式ジ<br>時代の40           | 1 2 3                        | 4 5 6                   | 7 8 9 10        | 22<br>#1091808  | <u>x-2</u> (1) <u>10x-0 x</u>     |           | 結果を一覧表示します。                                      |
| TH TE               | d-9999999999abo          | でんさい花子                       | 729-2-4                 | (承紹不要業務)<br>設定清 | (承認対象業務)<br>設定済 | 設定済                               |           |                                                  |
| IIM RE              | d-111111111#             | でんさい太郎<br>でんざい西太郎            |                         | BEA<br>BEA      | 股汇消<br>股下消      | 設定演<br>約字演                        | [         | <sub>զ</sub> հդ                                  |
| ITH R.R.            |                          | 電太子いちよう                      |                         | B.L.A           | 總定演             | 設定演                               |           |                                                  |
| 2748 X.E            | d-4444444444cc           | でんさい万太郎                      | - 設ユーザ<br>- 約ユーザ        | 設定演             | 設定所             | 19定済<br>19字(第                     |           | □ 戸細小タノをクリック9 ると、対象 のコーザ情報を別ウィンドウで表示             |
| ifia 2.0            | d-666856666eee           | ****                         |                         | 設定演             | 設定演             | 設定演                               |           | します。                                             |
| ITH X.E.            |                          | * * * *                      | 一般ユーザ                   | 脸定演             | 設定済             | 設定済                               |           | -                                                |
| <u>пн</u> 🕚         | 中央信用                     | 金庫                           |                         | arris           | 設定溝             | 設定演                               |           | շեղ                                              |
| ユーザ情報               |                          |                              |                         | SORKUKI 01 01   |                 | パージの先頭に戻る                         |           |                                                  |
| 2-41KiB3            | に下の通りです。                 |                              |                         | -               |                 |                                   |           | 惟限を設正9る灯家ユーサの <mark>没更</mark> 不<br>タンをクリックしてください |
| 0.9.4>10            | 4-1234                   | 456789 abo                   |                         |                 |                 |                                   | L         |                                                  |
| 2-98                | 山田大<br>N 72次。            | 18 -<br>                     |                         |                 | -               |                                   |           |                                                  |
| 000<br>(2442/#1/g)  | 8                        | <b>8</b> 38 12               | 174568 (745750)         |                 | - 👰             |                                   |           |                                                  |
| mba                 |                          |                              |                         |                 | ¬ _ ++          | - 桳玄条件友                           | ፍ እ ታ     | けず検索ボタンを押すと 全てのっー                                |
|                     |                          |                              |                         |                 |                 | 1/1/2/1/2<br>ームム                  | _/\/_     |                                                  |
|                     |                          |                              |                         |                 | サが表             | 示されます。                            |           |                                                  |
|                     |                          |                              |                         |                 |                 |                                   |           |                                                  |

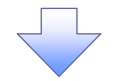

#### 3. ユーザ情報変更画面

|                                     | 由信田全国                      | E               |            |              | でんさい花子ログイン中         |                                         |
|-------------------------------------|----------------------------|-----------------|------------|--------------|---------------------|-----------------------------------------|
| ◎ 示 御中                              | 大旧用亚厚                      |                 |            | 最終操作日時       | 2009/05/01 15:00:00 | - コーザに業務権限 口应権限設定し                      |
| トップ 債権情報照                           | 会 債権発生請求 債権                | 建建防求 航机         | 8-抵請求 副    | 波中込 その絶諸求    | 管理業務                |                                         |
| BURRE MARRES I                      | 网络管理 指定許可管理 刊用             | は後期開会 ユー        | - 竹橋朝鮮田理   |              |                     | \                                       |
| ユーザ情報変更                             |                            |                 |            |              | SCRKUK11102         |                                         |
| ① 対象のユーザを選択                         | → Ø 支更内容を入力                | →               | © 支更内容を確認  | → @ 5.25     | 7                   |                                         |
| 変更内容を入力してください。<br>※初期承認パスワードの設定が必要な | は場合は、「変更内容の確認へ」ボタ          | ンを押すとパスワード      | の設定画面が表示され | れます。         |                     |                                         |
| 1-9歳本田城                             | d-123456789abr             |                 |            |              |                     |                                         |
| コーサ名                                | 山田太郎                       |                 |            |              |                     |                                         |
| ユーザ種別                               | マスターユーザ                    |                 |            |              |                     | շիդ                                     |
| 承認パスワード利用状況                         |                            |                 |            |              |                     | <b>₩</b>                                |
| 承辺パスワードの初期化                         | 承認パスワードを初期化す               | 3               |            |              |                     | 承認不要業務の権限を設定します。                        |
| メールアドレス                             | ope0001@densaishinkin.co.g | þ.              |            |              |                     | いにする業務のチェックボックフ                         |
| <ul> <li>権限リスト(承認不要業務)</li> </ul>   |                            |                 |            |              | ページの先頭に戻る           |                                         |
|                                     | IR                         |                 |            | 有限           |                     |                                         |
| <br> 利用情報協会(貴社の登録情報()               | コ座情報など)を確認できます。)           | I               | ] 利用       | LAN/ MIN     |                     | /                                       |
| 債権照会(開示)(食社が関係する)                   | <b>遺稿、および、その履歴情報を照会しま</b>  | ( <b>4</b> ,) [ | ] 利用       |              |                     | վել                                     |
| 取引先管理く頻繁にご利用されるお                    | 取引先情報の管理(登録・実更)がで          | \$\$7.) [       | □利用        |              |                     | ¥                                       |
| 取引履歴協会(お取引内容の履歴                     | を確認できます。)                  | [               | ा भगम      |              |                     | 承認対象業務の権限を設定します。                        |
| 操作履歴協会(他ユーザの操作履行                    | 長を確認できます。>                 | E               | 1 利用       |              |                     | 設定する業務の担当者またけ承認者                        |
| ■ 権限リスト(承認対象業務)                     |                            |                 |            |              | ページの先頭に戻る           | の <b>チェックボックス</b> にチェックを                |
|                                     | IR                         |                 |            | 機限<br>全選択/解除 |                     | 入れてください。                                |
| 記録請求(指出(発生)、課項など、                   | 各種お取引ができます。)               | 1               | 1 把当着 🗆 承  | 12.6         |                     | 相当者と承認者の双方に権限を設                         |
| 割引(借権割引のお申込ができます                    | .)                         | 1               | _ 担当者 _ →  | 把者           |                     | 定することも可能です                              |
| 課波担保く債権課源担保設定のお                     | 申込ができます。)                  | I               | 1 把当者      | 124          |                     | たりることも引起てす。                             |
| 指定許可制限設定(指定許可先の                     | 管理(該定・解除)ができます。)           | E               | 1234 🗆 🖗   | 認者           |                     |                                         |
| ロ座権限リスト                             |                            |                 |            |              | 0.200500LHs         |                                         |
| 口庄権限有無<br>全運択/解除                    | 支店                         | 口座種別            | 口座番号       | 口座名表         |                     | 1                                       |
| 2                                   | 001                        | 当座              | 7654321    | 19,00900     |                     | 「「「「「「」」「「」」「「」」「」」「「」」「「」」「」」「」」「」」「」」 |
| e                                   | 002<br>Ruitert             | <b>T</b> 18     | 1234567    | インカクモンション    |                     |                                         |
|                                     | 003                        | 安通              | 1234568    | (9)7907      |                     | 設定する口座のテェックホックス                         |
|                                     | 「浜松町支店」                    |                 | 1.000.000  |              | ページの先頭に買る           | にチェックを入れてください。                          |
| 戻る 支更内容の暗                           | 2^                         |                 |            |              |                     |                                         |
|                                     |                            |                 |            |              |                     |                                         |
|                                     |                            |                 |            |              |                     | a                                       |
|                                     |                            |                 |            |              |                     | 1                                       |
|                                     |                            |                 |            |              |                     | · -                                     |

変更内容の確認へ</mark>ボタンをクリッ クしてください。

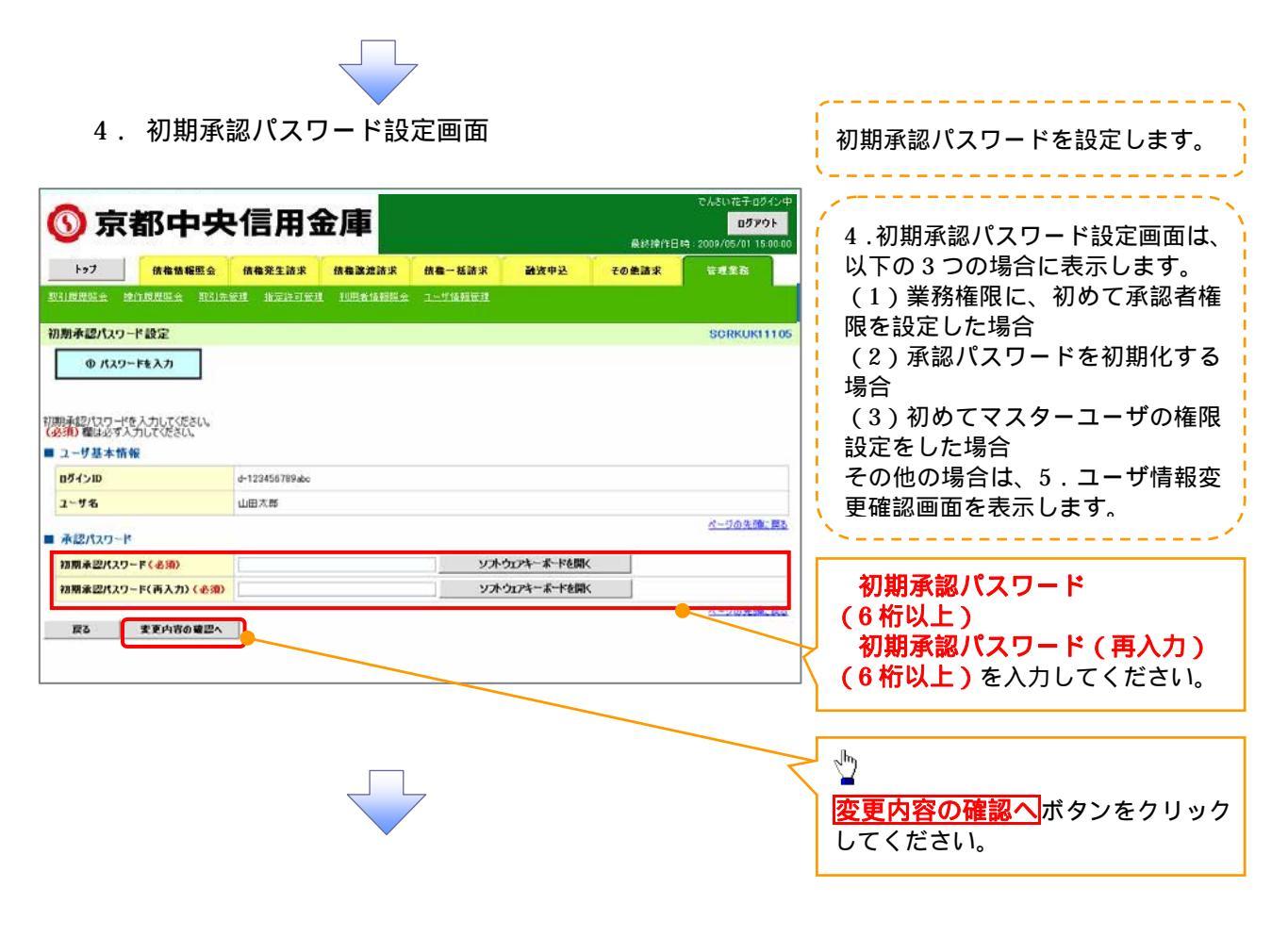

5. ユーザ情報変更確認画面

| <b>◎</b> 京都中                                       | 央信用金                      | 庫                          |                          |                | 最終操作日時         | でんさい花子ログイン中<br>ログアウト<br>: 2009/05/01 15:00:00 | 設定したユーザ情報を確認します。 |
|----------------------------------------------------|---------------------------|----------------------------|--------------------------|----------------|----------------|-----------------------------------------------|------------------|
| トップ 依他情報部<br>                                      | 会 積格発生請求<br>19月二節理 指定許可管理 | <b>估在政治法</b> 求<br>10月省值初日会 | <b>结卷一抵請求</b><br>ユーザ條種管理 | 融资中込           | その絶諸求          | 管理業務                                          | ·                |
| ユーザ情報変更確認                                          |                           |                            |                          |                |                | SORKUK11103                                   |                  |
| ① 対象のユーザを選択                                        | → ② 交更内容を                 | i入力 →                      | 0 T.                     | <b>內容を確認</b> → | @ <b>T</b> .E. | E7                                            |                  |
| 以下の内容でユーザを変更しますか?<br>(必須)欄は必ず入力してださい。<br>■ ユーザ基本情報 |                           |                            |                          |                |                |                                               |                  |
| 07f>m                                              | d-123456789abc            |                            |                          |                |                |                                               |                  |
| ユーザ名                                               | 山田木邸                      |                            |                          |                |                |                                               |                  |
| ユーザ種別                                              | 729-2-9                   |                            |                          |                |                |                                               |                  |
| 承認パスワード利用状況                                        | ロックアウト状態                  |                            |                          |                |                |                                               |                  |
| 承認パスワードの初期化                                        | あり                        |                            |                          |                |                |                                               | 確認田承初パフロード       |
| メールアドレス                                            | ope0001@densaishinā       | ún.cogi                    |                          |                |                |                                               |                  |
| 001                                                |                           | 岩原                         | 7654321                  | 1277302        |                |                                               |                  |
| 東平支店<br>002                                        |                           | 2 iA                       | 1234567                  | 1000200300     |                |                                               |                  |
| 品川支店<br>003                                        |                           | 11.10<br>11.10             | 1234560                  | 1217300        |                |                                               |                  |
| 洪松町支援                                              |                           | 1.4.42                     | 1.0000000                |                |                | ページの先頭に戻る                                     |                  |
| ■ 確認用承認パスワード                                       |                           |                            | _                        |                | _              |                                               |                  |
| 電空用承認パスワード(必須)                                     |                           |                            | y                        | アウェアキーボードを開く   |                | A                                             |                  |
| 戻る 支更の実行                                           | Ŧ                         |                            |                          |                |                | 11 - 210 200 Million 2410                     | 変更の実行ボタンをクリックして。 |
|                                                    |                           |                            |                          |                |                |                                               |                  |
|                                                    |                           |                            |                          |                |                |                                               |                  |

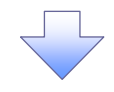

6. ユーザ情報変更完了画面

| ○ 京都中央                                           | 信用金属                                     | ŧ               |                       |                                                                                                    |                 | でんざい花子ログイン中<br>ログアウト   |
|--------------------------------------------------|------------------------------------------|-----------------|-----------------------|----------------------------------------------------------------------------------------------------|-----------------|------------------------|
|                                                  |                                          | No. Y           |                       |                                                                                                    | 最終操作日時          | 2009/05/01 15:00:00    |
|                                                  |                                          | I A I A I I I A | <b>抓着一抵請求</b>         | 融资甲达                                                                                                    | その豊請求           | TRES                   |
| CHINADE IN CRITICALS IN ACCOUNT                  | a mercian is                             |                 | HERE AND A STATE OF A |                                                                                                    |                 |                        |
| 1一步情報変更完了                                        |                                          |                 |                       |                                                                                                    |                 | SORKUKI1104            |
| (0) 対象のユーザを遂訳 →                                  | ◎ 変更内容を入力                                | → [             | © 変更内:                | <u>aşfan</u><br>2.2<br>2<br>2<br>2<br>2<br>2<br>2<br>2<br>2<br>3<br>3<br>3<br>3<br>3<br>3<br>3<br>3<br>3<br>3 | @ <u>\$</u> .23 | е7<br>Ф <b>И</b>       |
| ーザの変更が完了しました。<br>更した「権限リスト(承認不要業務、承<br>」 ユーザ基本情報 | 認対象業務)」について                              | は、変更対象。         | 1ーザの次回ログ              | イン時に反映されます                                                                                                    |                 |                        |
| 851>10                                           | d-123456789abc                           |                 |                       |                                                                                                    |                 |                        |
| 2-78                                             | 山田大邸                                     |                 |                       |                                                                                                    |                 |                        |
| ユーザ種別                                            | マスターユーザ                                  |                 |                       |                                                                                                    |                 |                        |
| 永辺パスワード利用状況                                      | ロックアウト状態                                 |                 |                       |                                                                                                    |                 |                        |
| 承認パスワードの初期化 2                                    | 80                                       |                 |                       |                                                                                                    |                 |                        |
| x-1762                                           | ope0001@denzaishinkin.co                 | .jp             |                       |                                                                                                    |                 | A - 17 40 40 40 - 27 - |
| 権限リスト(承認不要業務)                                    |                                          |                 |                       |                                                                                                    |                 | <u>21-200703年に時間</u>   |
| 業務                                               | 「和保                                      |                 |                       | 業務                                                                                                    | <b>能保有</b> 無    |                        |
| 利用情報服会(食社の登録情報(口座情報                              | 助ど)を確認できます。)                             |                 | × 利用                  |                                                                                                    |                 |                        |
| 開示く真社が関係する債権、および、その履行                            | 歴情報を照会します。〉                              |                 | × 利用                  |                                                                                                    |                 |                        |
| 取引先管理 〈頻繁にご利用されるお取引先生                            | 诸報の管理(金緑·変更)が                            | できます。)          | × 利用                  |                                                                                                    |                 |                        |
| 取引履歴照会くお取引内容の履歴を確認で                              | きます。〉                                    |                 | × 利用                  |                                                                                                    |                 |                        |
| 操作履歴現会(他ユーザの操作履歴を確認                              | ?できます。〉                                  |                 | × 利用                  |                                                                                                    |                 | が一辺の生態で変化              |
| ■権限リスト(承認対象業務)                                   |                                          |                 |                       |                                                                                                    |                 | <u>ハーンの元386.050</u>    |
| 業務                                               | 術展                                       |                 |                       | 業務                                                                                                    | <b>推限有</b> 無    |                        |
| 記録請求(振出(発生)、譲渡など、各種お                             | 取る」ができます。)                               |                 | 0 担当                  | 者 ×承認                                                                                                    | 4               |                        |
| 割引く債権割引のお申込ができます。〉                               |                                          |                 | ○ 担当                  | 者 ×承認                                                                                                    | ŧ               |                        |
| 課度担保(債権課度担保設定のお申込がで                              | さます。)                                    |                 | 0 担当                  | 者 × 承認                                                                                                    | 4               |                        |
| 指定許可制限設定(指定許可先の管理(設                              | (定・解除)ができます。)                            |                 | ○ 担当                  | 者 ×承認                                                                                                    | *               |                        |
| ■ 口座権限付与リスト                                      |                                          |                 |                       |                                                                                                    |                 | <u>ページの先頭に戻る</u>       |
| 支店                                               |                                          | 口座種別            | 口座番号                  |                                                                                                    | 口座名義            |                        |
| 001<br>東京支店                                      | 5                                        | Ŧ               | 7654321               | 4>2030                                                                                                    |                 |                        |
| 002<br>品川支店                                      | ÷                                        | a               | 1234567               | イシカクモンシラロウ                                                                                                    |                 |                        |
| 003<br>派於町支店                                     | Ť                                        | a               | 1234568               | <i>ፈ&gt; <u></u> ታ ን ወ ን</i>                                                                                  |                 |                        |
| 212-1225                                         |                                          |                 |                       | <u></u>                                                                                                    |                 | ページの先頭に戻る              |
| トゥブへ戻る ユーザ情                                      | 報管理メニューへ                                 | ユーザイ            | 諸极の変更へ                | क म                                                                                                    |                 |                        |
|                                                  |                                          |                 |                       |                                                                                                    |                 |                        |
| ✓ ユーザの権限                                         | 観定が完                                     | 了しま             | ミした。                  |                                                                                                    |                 |                        |
| <b>`</b>                                         |                                          |                 |                       |                                                                                                    |                 |                        |
| <ul> <li>続けて、2 件</li> <li>ユーザ情報管</li> </ul>      | 目も実施 <sup>-</sup><br>理 <mark>を</mark> クリ | する場<br>ックし      | 合は、<br>Jてくた           | サブメニ<br>ごさい。                                                                                                  | ューエ             | リアの                    |
| 手順は、 🖓 1                                         | . 企業ユ                                    | ーザ管             | 理メニ                   | ニュー画面                                                                                                    | 同に遷移            | するので                   |
| $\cup$                                           |                                          |                 |                       |                                                                                                    |                 |                        |

次ページに続きます。 一般ユーザの初期設定が必要です。 9

### 付録1-1-18

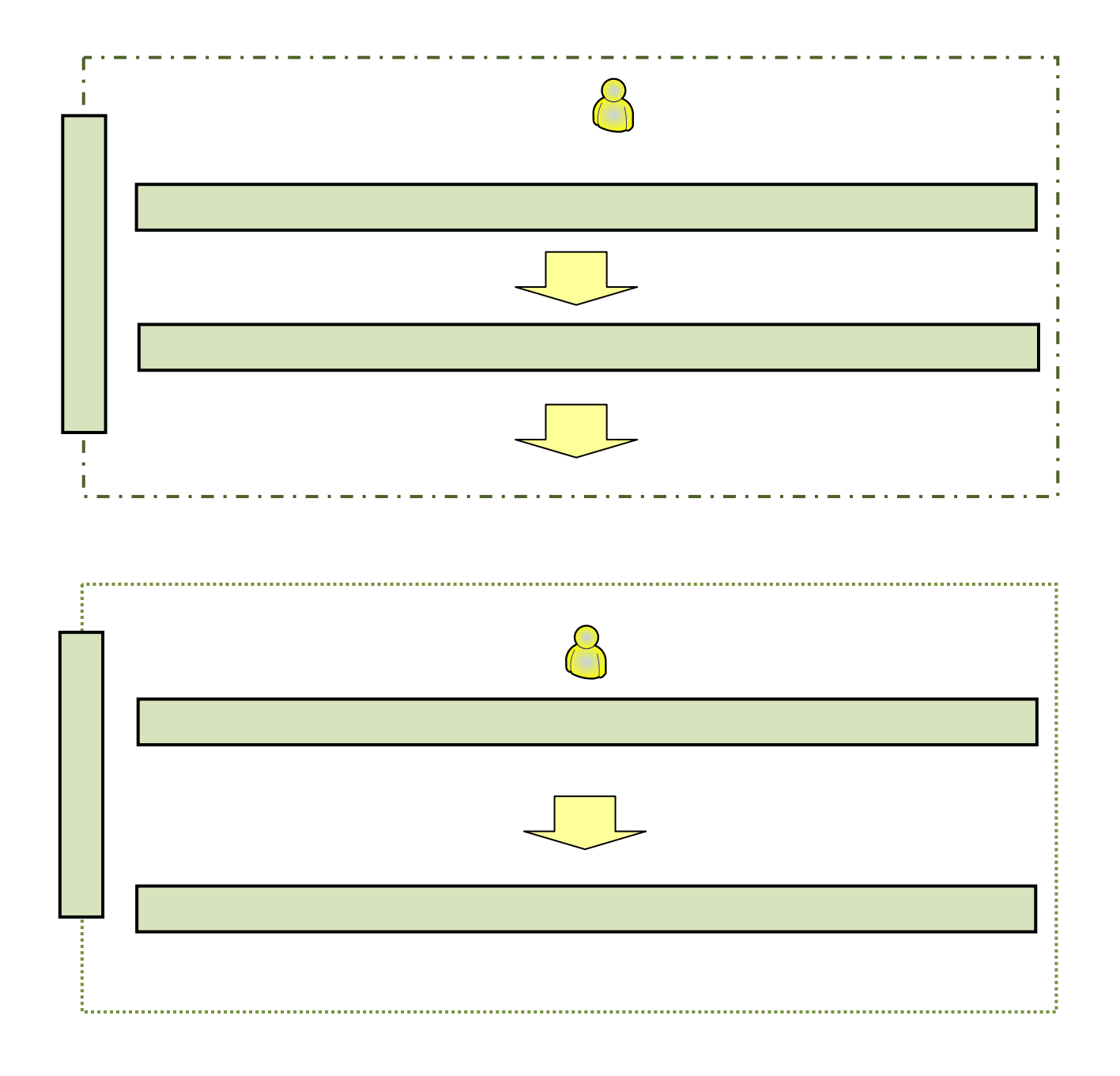

| 中信ビジネス                       | <b>&lt;認パスワード設定</b><br>Webサービスのログイン                                                   | /画面                                                                   |
|------------------------------|---------------------------------------------------------------------------------------|-----------------------------------------------------------------------|
| 「ログイン」                       | 画面が表示されますの                                                                            | で、 電子証明書ログイン ボタンをクリックする。                                              |
| 中信ビジネスW                      | Vebサービス 🚫 中央的                                                                         | 信用金庫 文字サイズを変更 小 亜 大 2013年06月26日 10時00分00秒                             |
| ログイン                         |                                                                                       | BLGX01                                                                |
| 電子証明書を取得されて(<br>電子証明書を取得されて) | 電子証明書方式のあ客様<br>5時ちのあ客様は、「電子証明書ログイン」が<br>電子証明書ログイン・・・・・・・・・・・・・・・・・・・・・・・・・・・・・・・・・・・・ |                                                                       |
|                              | 1949/X29-F: 0 97                                                                      | トウェアキーボードを使用<br>WXMW2: 2015/05/02 295<br>2016/07/02<br>短期意の力に行けた意思。また |

## 2. 中信ビジネスWebサービスのトップページ画面

「でんさいサービスへ」ボタンをクリックする。

| P信ビジネスWeb   | サービス 🗿 中央信用金庫                                          | ログイン名:中信太郎 楼(                                                        | 管理者ユーザ) トッ       | ブページへ ログフ   |
|-------------|--------------------------------------------------------|----------------------------------------------------------------------|------------------|-------------|
|             |                                                        | 文字サイズを変更 小 中                                                         | 大 2013年(         | 06月26日10時00 |
| ₩-L         | トップページ                                                 |                                                                      |                  | BT          |
| 総合·給与·賞与振込  | 林式会社 京都中信商事                                            | 🖲 ご利用期                                                               | g <mark>æ</mark> | 6           |
| 口座振替·集金代行   | +rna∧cosna<br>tarochu®chushin-shojicojp                | 2013年06月25日13時15分02秒<br>2013年06月24日10時00分30秒<br>2013年06月17日17時45分50秒 |                  |             |
| 振込·振替       | ● 未承認のお取引                                              |                                                                      |                  |             |
| 承認          | 未承認取引の件数を確認の上、各取引の「一覧表示」<br>現在、未承認の取引は合計7件です。          | ボタンを押してください。                                                         |                  |             |
| 取引照会        | 承認結考取引 - 7件                                            | —覧表示 🖑                                                               |                  |             |
| Web外為サービスへ  | 作成中取引〈振込・福替〉- 2件<br>作成中取引〈伝送条画面入力〉 <del>- 4年</del>     | 第<br>第<br>第<br>第<br>元<br>で<br>ん<br>さ                                 | いサービスへ           | ボタン         |
| でんさいサービスへ   | 作成中取引代伝送系ファイル受付)= 4件                                   | 一覧表示 クリック                                                            | してくたさい           | 0           |
| 税金・各種料金の払込み | <ul> <li>● お知らせ</li> </ul>                             |                                                                      |                  |             |
| 管理·変更       | 現在、未読のお知らせは1件です。最新の未読お知ら<br>ご覧になりたいお知らせの「詳細」ボタンを押してくださ | せを1件まで表示しています。<br>い。                                                 |                  |             |
|             | g1th                                                   | ご案内日                                                                 | 据载終了日            | 律作          |
|             | お知らせ                                                   | 2013年06月24日                                                          | 2013年07月24日      | 3# AE 💌     |

3.承認パスワード変更画面

| 京都□     ホーム     ホーム     ホー     ホーム     ホーム     ホー     ホー | 中央信用金                                                                                        | 庫                                                     | でんざい花子:ログイン中<br>閉じる<br>禁操作日時 : 2009/05/01 15:00:00  |                                                                 |
|----------------------------------------------------------------------------------------------------|----------------------------------------------------------------------------------------------|-------------------------------------------------------|-----------------------------------------------------|-----------------------------------------------------------------|
| ■ ユーザ情報<br>ログインID<br>ユーザ名                                                                                                    | d-B1794002001<br>企賞11794002001                                                               |                                                       |                                                     |                                                                 |
| <ul> <li>承認パスワード</li> <li>未認パスワードは、お取引の承認等が</li> <li>新しい承認パスワード</li> <li>新しい承認パスワード</li> <li>(丙入力)</li> </ul>                                                                                                    | <ul> <li>行満に必要となります。設定したパスワーイ</li> <li>(1)</li> <li>(2)</li> <li>(1)</li> <li>(2)</li> </ul> | をおれないように、ご注意ください。<br>ソフトウェアキーボードを開い<br>ソフトウェアキーボードを開い | 中信でんさいサービ:<br>新しい承認パスワ・<br>新しい承認パスワー<br>を入力し、実行ボタい。 | <b>スへ移動しますので、</b><br><b>-ド</b><br><b>-ド(再入力)</b><br>ンをクリックしてくださ |

| うご注意事項                                      |
|---------------------------------------------|
|                                             |
| ・承認パスワードは、半角英字・半角数字を必ず1文字以上ずつ含んでください。       |
| ・承認パスワードは、6桁以上で設定してください。                    |
| ・承認パスワードは、連続6回入力誤りした場合、パスワードロックがかかり、以後、承認業務 |
|                                             |
| を実施することができなくなりますので 忘れないようご注意ください しんしょうしょう   |
|                                             |
|                                             |

4. 承認パスワード変更完了画面

| ⑤ 京都中央信用金庫                                                |                                              | でんどいモチョクイシー中<br>開5る。<br>朝鮮神(1日時)2012/05/14-15-00-00 |
|-----------------------------------------------------------|----------------------------------------------|-----------------------------------------------------|
| 承認パスワード変更結果                                               |                                              | SCRALITIC                                           |
| 未認パスワード変更が正常に突<br>■ ユーザ動物                                 | 76862.                                       |                                                     |
| 874×10                                                    | 4-40000000                                   |                                                     |
| 2-98                                                      | <b>管理者</b> (00008888                         |                                                     |
| ■ 未認パスワード                                                 |                                              | ページの先輩に算い                                           |
| 単語パスワード和助果業                                               | 2016/35/19                                   |                                                     |
| 相称ロリインのマスケーユーデ持へ<br>お取りに利用したあたっては、各項目<br>全ユーデ目用を更新くユーデ活力の | 121分車形を売2501回す。<br>の上、ネユーザに機関的200千万-11/2750。 | 化一旦自動調整                                             |
| 1974                                                      |                                              | - <sup>h</sup>                                      |
|                                                           |                                              | ーーーーーーーーーーーーーーーーーーーーーーーーーーーーーーーーーーーーー               |
|                                                           |                                              | all.                                                |
|                                                           |                                              |                                                     |
|                                                           |                                              |                                                     |

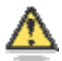

# 🅂 承認パスワードの有効期限

期限が近づくと、ログイン時に承認パスワードの変更を促すメッセージが表示されます。 その場合は、承認パスワードを変更してください。

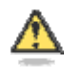

## 「承認パスワード」とは

承認パスワードは、取引の承認などを行う際に使用するパスワードです。

|   | グ | ア | ゥ | F |
|---|---|---|---|---|
| _ | - | - | - |   |

| 🜀 京都中央信用金庫                                                                                                    | で人参い花子10タイン中<br>0 <b>5アウト</b><br>鼻が使作日時:2012/06/14 15 00:00                                                       |
|----------------------------------------------------------------------------------------------------|----------------------------------------------------------------------------------------------------|
| トップ 统数指标版会 续数架生活家 续数测波                                                                                                    | 諸家 植物一括諸求 融波中込 その他請求 管理業務                                                                                         |
| Microsoft Internet Explorer X<br>の の の の に の に の に の に の に の に し の に し の た の の に し の た の た の た の た の た の た の た の た の た の | <u> ログアウト</u> ボタンをクリックしてください。<br>「ログアウトします。よろしいですか?」と表示される<br>ので、「OK」ボタンをクリックしてください。<br>下記の表示となりますので、「×」で閉じてください。 |
|                                                                                                    |                                                                                                    |
| ◎ 京都中央信用金庫                                                                                                    |                                                                                                    |
| ログアウト                                                                                                    | SCCTOP11106                                                                                                    |
| ロジアウトしましこ。<br>ウィンドウの閉じるボタンを使用して、画面を閉じてください。                                                                                                    |                                                                                                    |